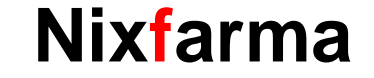

# Butlletí Setmanal PREVISIÓ DE RECEPTES

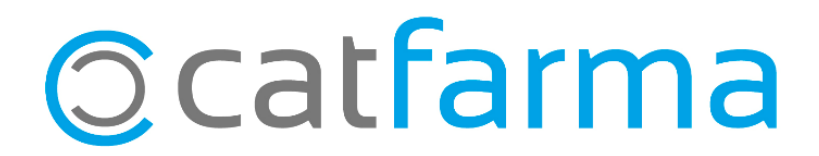

Amb **Nixfarma**, tenim la possibilitat de fer una previsió de les receptes de les pròximes dispensacions per gestionar el reaprovisionament d'aquest productes que necessitarem properament.

En aquest butlletí veurem com activar aquest registre automàtic de les pròximes dispensacions i com consultar aquesta informació posteriorment per generar una comanda amb aquests articles.

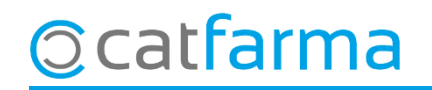

#### PREVISIÓ DE RECEPTES - CONFIGURACIÓ

 El primer que farem, serà configurar el nostre Nixfarma perquè reculli automàticament els articles de les properes dispensacions. Accedim a Configuració -> Empresa -> Recepta Electrònica.

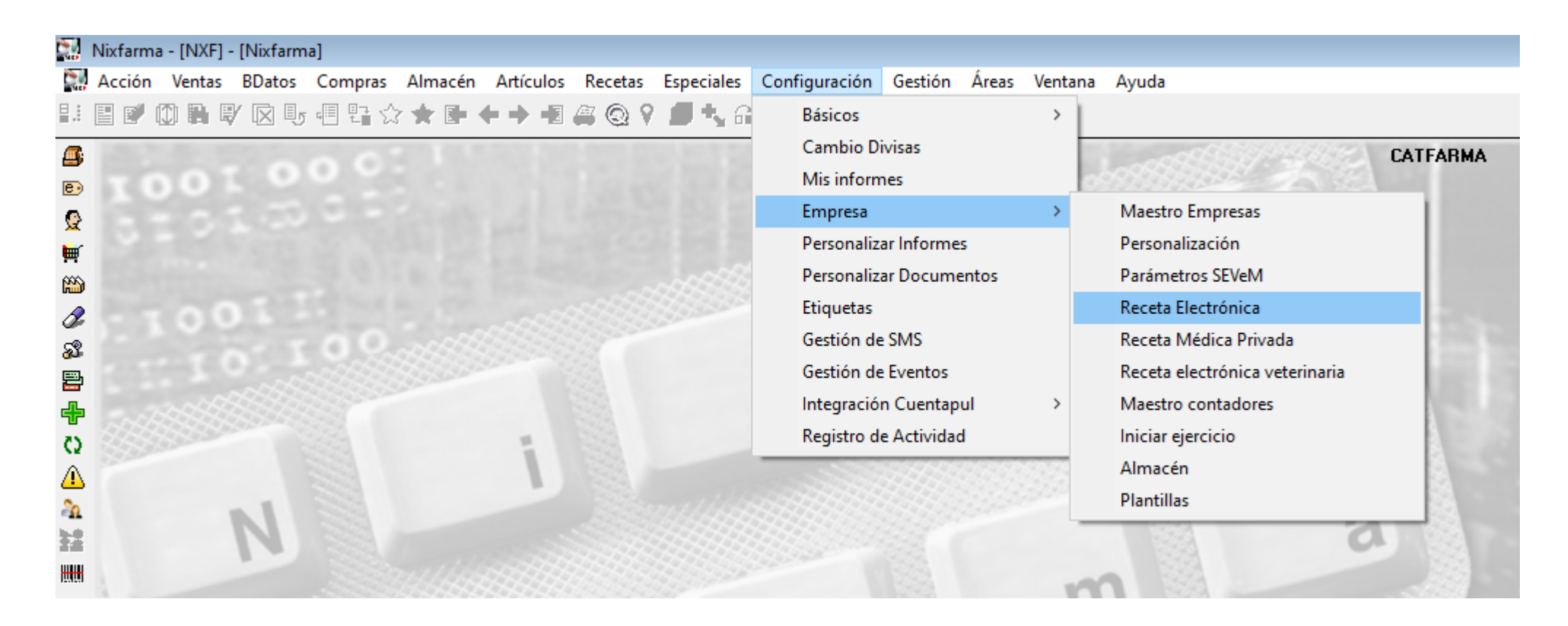

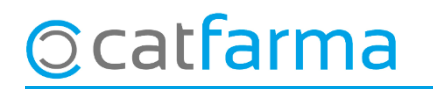

• Un cop a Personalització de Recepta Electrònica, activem la casella: 🗹 Registrar previsió de receptes automàticament.

| Personalización de Receta Electrónica                                                                                                    |                                                                                                    |                                                                                                    |
|----------------------------------------------------------------------------------------------------|----------------------------------------------------------------------------------------------------|----------------------------------------------------------------------------------------------------|
| Modelo de receta electrónica Cataluña 🔹 Fecha de en                                                                                                    | rada en vigor del RD 16/2012 01/07/2012 00:00:00 🛐                                                                                                    |                                                                                                    |
| Número de la farmacia       12345         Tiempo para el control de inactividad del usuario en ventas       999         Acceso a la captura de receta electrónica tras lectura TSI          Marcar por defecto todas las dispensaciones          Marcar dispensaciones al pedir al robot          Parada tras la captura de recetas electrónicas          Salida automática del listado de artículos de receta electrónica a dispensar          Firmar en la venta (exigencia de dispensación por farmacéutico)          Descripción completa listado de prescripciones          Incluir TODOS los artículos en el ticket de rebotica          Presentar ubicación de ficha de almacén en listado de prescripciones | Versión RE Versión 7<br>Fecha de próxima dispensación en ticket venta<br>Envío electrónico de Recetas de Papel<br>Consulta automática de mensajes de paciente<br>Selección de fechas para la conciliación:<br>© Selección del mes<br>© Selección de rango de fecha<br>Texto por defecto en mensajería profesion; | D'aquesta manera es quardarà el registre de                                                                                        |
| Tipo de listado de prescripciones Ticket  Generación de los grupos de recetas electrónicas: Tras firma electrónica En ventas No llevar Incluir recetas de papel integradas, en la facturación electrónica Integrar Recetas Públicas                                                                                                    | Della de la constitución de recetas automáticamente     Della de la constitución de recetas automáticamente     Libro recetario electrónico     UP farmacia elaboradora habitual     Ordenación alfabética en ticket de rebotica                                                                                 | l'article i la data de les següents dispensacions,<br>En cap cas, però, es guardaran les dades del<br>pacient.                     |
| Integrar Recetas Privadas 🔽<br>Diligencia por defecto en dispensación RE 🛛 1. SC, Dispensació per un producte de p                                                                                                    | reu menor amb la mateixa agrupació homogènia                                                                                                    |                                                                                                    |
| Gestión de libros oficiales electrónicos<br>Dispensación de ortopedia                                                                                                    | Entidad para dispensaciones de Ortopedia Nº de acreedor                                                                                                    | <b>Nota important:</b> Només activar aquesta opció.<br>No modificar la resta ja que cada farmàcia te<br>una configuració diferent. |

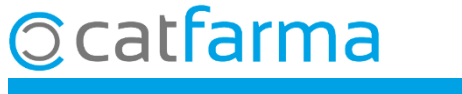

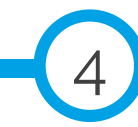

· Un cop configurat, al finalitzar la dispensació electrònica, es mostraran les pròximes dispensacions:

|       |    | 🔛 Informació                                                                                   | ón                                                                                                    |                                                                                                    |  | ×                                                      |
|-------|----|------------------------------------------------------------------------------------------------|----------------------------------------------------------------------------------------------------|----------------------------------------------------------------------------------------------------|--|--------------------------------------------------------|
|       |    |                                                                                                |                                                                                                    |                                                                                                    |  |                                                        |
|       |    | Fechas<br>09/04/2021                                                                           | Fecha de pró:                                                                                         | ima dispensación                                                                                                    |  | -                                                      |
|       |    | Inicia                                                                                         | Detalle de p<br>Fin                                                                                   | roducios                                                                                                    |  |                                                        |
| Dates | ]→ | 09/04/2021<br>09/04/2021<br>09/04/2021<br>09/04/2021<br>09/04/2021<br>09/04/2021<br>09/04/2021 | Fin<br>30/04/2021<br>12/04/2021<br>06/05/2021<br>17/04/2021<br>13/05/2021<br>13/05/2021<br>06/05/2021 | 661196 JANUMET 50 MG/1000 MG 56 COMPRIMIDOS RECUBIERTOS<br>660261 PARACETAMOL STADA EFG 1 G 40 COMPRIMIDOS<br>819300 LISINOPRIL/HIDROCLOROTIAZIDA SANDOZ EFG 20 MG/12,5 MG 28 COMPRIMIDOS<br>673900 REPAGLINIDA STADA EFG 0,5 MG 90 COMPRIMIDOS<br>681770 TRAMADOL/PARACETAMOL NORMON EFG 37,5 MG/325 MG 60 COMPRIMIDOS RECUBIERTOS<br>681770 TRAMADOL/PARACETAMOL NORMON EFG 37,5 MG/325 MG 60 COMPRIMIDOS RECUBIERTOS<br>819300 LISINOPRIL/HIDROCLOROTIAZIDA SANDOZ EFG 20 MG/12,5 MG 28 COMPRIMIDOS |  | Articles a registrar de les<br>properes dispensacions. |
|       |    | <u>I</u> icket                                                                                 | Imprimir Ir                                                                                           | Incluir alertas y avisos al paciente en impresión<br>nprimir detalle de productos a 0 días.                                                                                                    |  | ۹ 😰                                                    |

En aquest mateix moment en el que consultem les properes dispensacions, aquestes s'estan registrant automàticament.

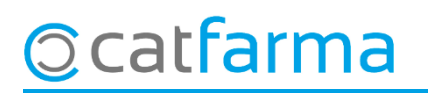

· Per consultar i administrar la previsió de receptes accedim a **Compres -> Comandes -> Previsió receptes**.

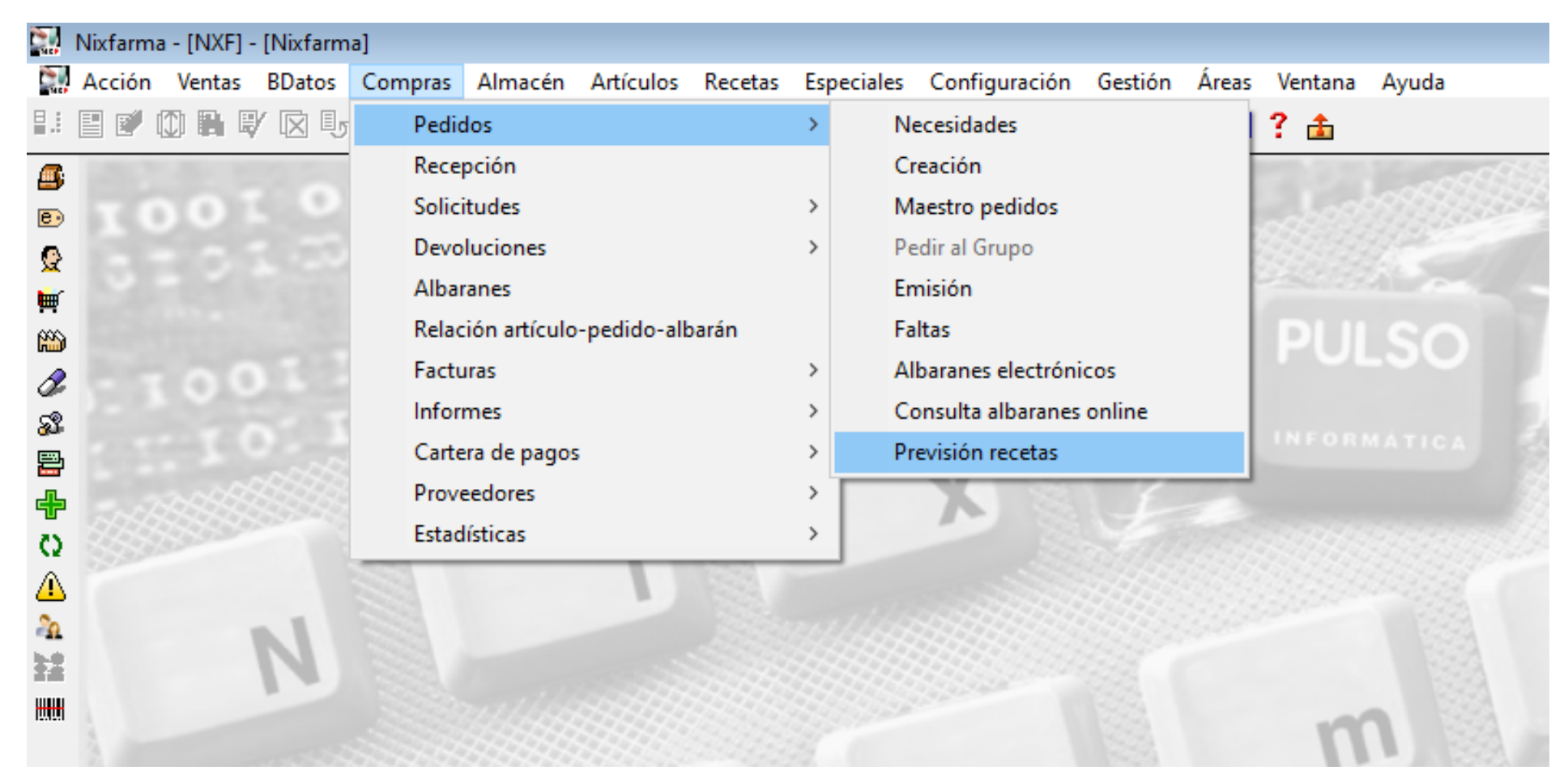

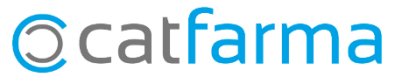

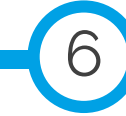

· Es mostraran els articles de les properes dispensacions, el nostre estoc i les unitats que calen demanar.

|                      | Previsión de recetas 09/04/2021 |                                                                                                    |                          |                         |               |             |         |       |                |       |        |       |        |       |
|----------------------|---------------------------------|----------------------------------------------------------------------------------------------------|--------------------------|-------------------------|---------------|-------------|---------|-------|----------------|-------|--------|-------|--------|-------|
|                      | -Selec<br>F<br>F                | Selección       Código prescripción       Código prescrito       CN a pedir         Fecha desde       Image: Almacén venta       Image: Tipo de producto:       Image: Tipo de producto:       Image: Tipo de producto:         Fecha hasta       Image: Tipo de producto:       Image: Tipo de producto:       Image: Ti |                          |                         |               |             |         |       |                |       |        |       |        |       |
|                      | Previs                          | sión de recetas                                                                                                    |                          |                         |               |             |         |       |                |       |        |       |        |       |
|                      | Tipo                            | Código                                                                                                    | 1                        | Fecha próxima           | Und.          | itock       | CN P. 🚯 | PVP   | U.Pedir P      |       |        |       |        |       |
|                      | CN                              | 684559                                                                                                    | GELISTROL 50 MICROGRAM   | MOS/G GEL VAGINAL 1 TU  | JBO10G        | 09/04/2021  | 1       | 1     | 84559          | 14,83 | 0 - 0  |       |        |       |
|                      | CN                              | 779553                                                                                                    | LEXATIN 1,5 MG 30 CAPSUL | LAS                     | (             | 09/04/2021  | 1       | 21    | 79553          | 1,09  | 0      |       |        |       |
|                      | CN                              | 661196                                                                                                    | JANUMET 50 MG/1000 MG 5  | 56 COMPRIMIDOS RECUB    | IERTOS (      | 09/04/2021  | 1       | 20    | 61196          | 56,29 | 0      |       |        |       |
|                      | CN                              | 705991                                                                                                    | QUETIAPINA STADA EFG 5   | 50 MG 60 COMPRIMIDOS LI | IBERACION F   | 11/05/2021  | 1       | 2     | 05991          | 16,20 | 0 🗆    |       |        |       |
|                      | CN                              | 702424                                                                                                    | INVOKANA 300 MG 30 COMP  | PRIMIDOS RECUBIERTOS    | S (           | 09/04/2021  | 1       | 1     | 02424          | 84,30 | 0      |       |        |       |
| S'indiquen les un    | itat                            | s au                                                                                                    |                          | FIAZIDA SANDOZ EFG 20 M | MG/12,5 MG 20 | 09/04/2021  | 1       | 08    | 19300          | 7,37  | 1      |       |        |       |
|                      | nu.                             | 5 qu                                                                                                    | KATIN 1.5 MG 30 CAPSUL   | LAS                     |               | 09/04/2021  | 1       | 2     | 79553          | 1,09  |        |       |        |       |
| necessitem i l'estoc | que                             | e tenin                                                                                                    | 1 TIVAN 20 MG 28 COMPH   | RIMIDOS RECUBIERTOS     | . l           | 09/04/2021  | 1       | 1,    | 67574          | 6,09  |        |       |        |       |
|                      | CN                              | 727204                                                                                                    |                          | 2 20 MG 30 COMPRIMIDUS  |               | 09/04/2021  | 1       | 1     | 73900          | 2,79  |        |       |        |       |
|                      | CN                              | 681770                                                                                                    |                          | A NORMON EEG 375 MG     | 1325 MG BL CI | 20/04/2021  | 1       | 9     | 97304<br>81770 | 8,88  | 1      |       |        |       |
|                      | CN                              | 819300                                                                                                    |                          | TIAZIDA SANDOZ EEG 20 F | MG/125 MG 20  | 09/04/2021  | 1       | 0.    | 19300          | 7 37  |        |       |        |       |
|                      | CN                              | 660261                                                                                                    | PARACETAMOL STADA FE     | FG 1 G 40 COMPRIMIDOS   | MG/12,5 MG 20 | 03/04/2021  | 1       | 16    | 60261          | 2.50  |        |       |        |       |
|                      | CN                              | 681770                                                                                                    | TRAMADOL/PARACETAMC      | OL NOBMON EEG 37.5 MG   | 2325 MG 60 C( | 09/04/2021  | 1       |       | 81770          | 8.88  | 1 🖬    |       |        |       |
|                      | 0.11                            |                                                                                                    |                          |                         | ,020 ma 00 0  | 0010 112021 |         |       |                | 0,00  |        |       |        |       |
|                      |                                 |                                                                                                    |                          |                         |               |             |         |       | -              |       | F      |       |        |       |
|                      |                                 |                                                                                                    |                          |                         |               |             |         |       |                |       | Ē.     |       |        |       |
|                      | Id. Pr                          | rescripción: L                                                                                                    | AAAAADJB4IK              |                         |               |             |         |       |                |       |        | -     |        |       |
|                      |                                 |                                                                                                    |                          |                         |               |             |         |       |                |       |        |       |        |       |
|                      |                                 |                                                                                                    |                          | Ánotar para ped         | ir Án         | μο Ασιιί    | 6       | s m   | nostre         | n     |        | nitat | s alle | s ca  |
|                      |                                 |                                                                                                    |                          | Anotar necesidad        | es l          |             |         |       |                |       | u      |       | s que  | , cu  |
|                      |                                 |                                                                                                    |                          |                         |               | dem         | ana     | ar pe | er a le        | es pi | ropere | es di | spensa | acior |
| Scattarma            |                                 |                                                                                                    |                          |                         |               |             |         | -     |                | -     | -      |       |        |       |

· Les unitats a demanar són una recomanació tenint en compte l'estoc actual, però es poden modificar segons el nostre criteri.

| nostre criteri.                | Previsión de recetas |                  |                    |                    |                    |             |               |          |       |                  | 09/04/20 | 9/04/2021 📩 |  |  |
|--------------------------------|----------------------|------------------|--------------------|--------------------|--------------------|-------------|---------------|----------|-------|------------------|----------|-------------|--|--|
|                                | Selec                | ción             |                    |                    |                    |             |               |          |       |                  |          |             |  |  |
|                                | F                    | Fecha desde      | (20) C             | ódigo prescripción |                    | _           | Código pre:   | scrito 🗌 |       | <br>CN a pedir   |          |             |  |  |
|                                | F                    | Fecha hasta      | A                  | macén venta        |                    | -           | Tipo de pro   | iducto:  | Tedes | O CN             | 0        | DOE         |  |  |
|                                |                      |                  |                    |                    |                    |             |               |          |       |                  |          |             |  |  |
|                                | Previ                | sión de recetas  |                    |                    |                    |             |               |          |       |                  |          |             |  |  |
|                                | Tipo                 | Código           |                    | Descrip            | ción               |             | Fecha próxima | Und.     | Stock | CN P.            | PVP      | U.Pedir P   |  |  |
|                                | CN                   | b84559<br>770550 | GELISTRUL 50 MICH  | RUGRAMUS/G         | GEL VAGINAL 1 TUB  | 30 10 G     | 09/04/2021    | 1        | 1     | 084559<br>770552 | 14,83    |             |  |  |
|                                | CN                   | 773553           | LEAATIN 1,5 MG 300 | UN MG 56 COM       | PRIMITIOS RECUBIE  | PTOS        | 09/04/2021    | 1        | 2     | 20000            | 1,09     |             |  |  |
| Finalmant un ann ra            |                      | ata ala          | artialas i         | LEFG 50 MG 6       | COMPRIMIDOS LIB    | ERACION     | 11/05/2021    | 1        | 2     | 705991           | 16.20    |             |  |  |
| Finalment, un cop re           | PIS                  | als els          | articles I         | 0 COMPRIMID        | OS RECUBIERTOS     |             | 09/04/2021    | 1        | 1     | 702424           | 84,30    | 0           |  |  |
| les corresponents u            | Init                 | ats, les         | s podem            | LOROTIAZIDA        | SANDOZ EFG 20 MC   | G/12,5 MG 2 | 09/04/2021    | 1        | 0     | 819300           | 7,37     | 1 🔽         |  |  |
| afogir a la comanda            |                      | APSULAS          |                    |                    | 09/04/2021         | 1           | 2             | 779553   | 1,09  | 0                |          |             |  |  |
| alegii a la comanua            |                      | COMPRIMIDOS      | RECUBIERTOS        |                    | 09/04/2021         | 1           | 1             | 767574   | 6,09  | 0                |          |             |  |  |
| a <b>Anotar per deman</b>      | 90 COMPRIMIDOS       |                  | 09/04/2021         | 1                  | 0                  | 673900      | 2,79          |          |       |                  |          |             |  |  |
|                                | ON                   | CO1 770          |                    | A EFG 20 MG        | 28 COMPRIMIDOS R   |             | 28/04/2021    | 1        | 4     | 737304           | 1,58     |             |  |  |
|                                | CN                   | 010200           |                    |                    | MUN EFG 37,5 MG/32 | 25 MG 60 C  | 09/04/2021    | - 1      | 0     | 010200           | 8,88     |             |  |  |
|                                |                      | 660261           | PARACETAMOL ST     |                    | COMPRIMIDOS        | G/12,5 MG 2 | 09/04/2021    | 1        | 1     | 660261           | 2.50     |             |  |  |
|                                | CN                   | 681770           | TRAMADOL/PARAG     | ETAMOLNOR          | MON EFG 37.5 MG/32 | 25 MG 60 C  | 09/04/2021    | 1        | 0     | 681770           | 8.88     | 1           |  |  |
|                                |                      |                  |                    |                    |                    |             |               |          | -     |                  | -,       |             |  |  |
|                                |                      |                  |                    |                    |                    |             |               |          |       |                  |          | F           |  |  |
|                                |                      |                  |                    |                    |                    |             |               |          |       |                  |          |             |  |  |
| Id. Prescripción: LAAAAADJB4IK |                      |                  |                    |                    |                    |             |               |          |       |                  |          |             |  |  |
| Anotar para pedir Agrupar      |                      |                  |                    |                    |                    |             |               |          |       |                  |          |             |  |  |
|                                |                      |                  |                    |                    | Anotar necesidades |             |               |          |       |                  |          |             |  |  |
| © catfarma                     |                      |                  |                    |                    |                    |             |               |          |       |                  |          |             |  |  |

- 8

divendres, 9 abril de 2021

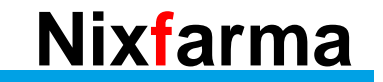

## Bon Treball Sempre al teu servei

### Ocatfarma